## How to use the account overview page

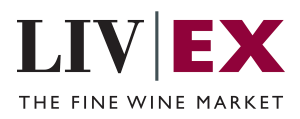

This guide shows you where to find your invoices and net statements and view your financial positions.

1 On the Account Overview page, you will find the Account Balance as per the current Net Statement. If this number is coloured red, this means you owe us money. If this number is in green, this means we owe you money. The amount is updated every Friday. **Please note that even if paid this number will remain per the prior week's statement.** 

|                   |                            | _                    |                          |                                    |                                      | Lo                      | ogistics Wine Matcher LWIN            | Market Insights Help |
|-------------------|----------------------------|----------------------|--------------------------|------------------------------------|--------------------------------------|-------------------------|---------------------------------------|----------------------|
| λ Search for wine | es, growers and vintag     | es                   |                          |                                    | All Mar                              | kets Opportunities Your | Markets 🗸 🛛 List Studio 🔭 Analysis To | ols 🗸 Your Account 🗸 |
| count Overview    | Open Trades In             | voices & Net Statem  | ents Data Allowance Use  | rs                                 |                                      |                         |                                       |                      |
| Net amount pay    | yable to Liv-ex 🛈          |                      |                          | £1,876                             | .08 due by 19/01                     | /202/                   |                                       |                      |
| Data allowance    | D                          |                      | Actions Required - Finan | ce 🛈                               | Actions Require                      | d - Logistics           | Actions Required - Logis              | stics                |
| 2000MB current    | annual allowance<br>See mo | re in Data Allowance | 1 invoices               |                                    | 1 orders t                           | o deliver               | 0 live issues                         |                      |
| rading status     | Live                       | ~                    | Videos and FAQs          | Account Manager<br>Anthony Maxwell | Logistics Contact<br>Claire Houlahan | Finance Team<br>Finance |                                       |                      |
| ading privileges  | Full Trad                  | ing                  |                          |                                    |                                      |                         | inforca.                              | Local net statement  |
| hipping           | Allowed                    |                      |                          |                                    |                                      |                         |                                       |                      |
| largin deposit    | 0                          |                      |                          |                                    |                                      |                         |                                       |                      |
| rading limit 🛈    | Limit                      | <b>∨</b><br>Headroom |                          |                                    |                                      |                         |                                       |                      |
| uying             | £50,000                    | £59,150              |                          |                                    |                                      |                         |                                       |                      |
| elling            | £250,000                   | £249,300             |                          |                                    |                                      |                         |                                       |                      |
| Membership        |                            | >                    |                          |                                    |                                      |                         |                                       |                      |

2 This is an overview of the actions required related to Finance or Logistics: the number of invoices due, orders to deliver and live issues. Click on the relevant box for more details.

| <b>IEX</b>                 |                          |                       |                                        |                                    |                                             |                         | Logistics      | Wine Matcher LWIN      | Market Insights Help   |
|----------------------------|--------------------------|-----------------------|----------------------------------------|------------------------------------|---------------------------------------------|-------------------------|----------------|------------------------|------------------------|
| arch for wines             | growers and vintag       | ges                   |                                        |                                    | All Mark                                    | ets Opportunities       | Your Markets 🗸 | List Studio Analysis 1 | Tools • Your Account • |
| t Overview                 | Open Trades In           | nvoices & Net Statem  | nents Data Allowance Use               | rs                                 |                                             |                         |                |                        |                        |
| mount paya                 | ble to Liv-ex 🛈          |                       |                                        | £1,876                             | 5.08 due by 19/01/2                         | :024                    |                |                        |                        |
| allowance<br>MB current ar | nual allowance<br>See mo | ore in Data Allowance | Actions Required - Finan<br>1 invoices | ce 🛈                               | Actions Required<br>1 orders to             | - Logistics<br>deliver  |                | Actions Required - Log | zistics                |
| g status 🛈<br>status       | Live                     | ~                     | Videos and FAQs                        | Account Manager<br>Anthony Maxwell | Logistics Contact<br><u>Claire Houlahan</u> | Finance Team<br>Finance |                | Invoices               | Latest net statement   |
| privileges                 | Full Trad                | ding                  |                                        |                                    |                                             |                         |                |                        |                        |
| deposit<br>ng limit 🛈      | 0<br>Limit               | <b>∨</b><br>Headroom  |                                        |                                    |                                             |                         |                |                        |                        |
|                            | £50,000                  | £59,150               |                                        |                                    |                                             |                         |                |                        |                        |

If you have any questions, you can reach out to the relevant team here. You will also find a link to further resources and FAQs. You can download invoices (All invoices the last 30 days) and your latest net statement here as well.

3

| Actions Required - Finar | nce 🛈           | Actions Required - Logistics   | Actions Required - Logistics |
|--------------------------|-----------------|--------------------------------|------------------------------|
| 1 invoices               |                 | 1 orders to deliver            | 0 live issues                |
|                          | Account Manager | Logistics Contact Finance Team |                              |
| Videos and FAQs          | Anthony Maxwell | Claire Houlahan Finance        | Invoices Latest net stateme  |

To see open trades, select this option on the top toolbar. Here, you can see your open trades and their status. You can filter them by pending, invoiced and completed.

| O Coarch for win                                                                             | aware and size               |                                                                                |                                      |                                 |             | ll Markets Opportunities                 | Your Markets |
|----------------------------------------------------------------------------------------------|------------------------------|--------------------------------------------------------------------------------|--------------------------------------|---------------------------------|-------------|------------------------------------------|--------------|
| C Search for wines, gro                                                                      | owers and vinta              | ges                                                                            |                                      |                                 |             | opportanties                             |              |
| ccount Overview                                                                              | en Trades                    | nvoices & Net Statements                                                       | Data Allowance Use                   | rs                              |             |                                          |              |
| Net amount pavable                                                                           | to Liv-ex 0                  |                                                                                |                                      | AND MUSIC                       |             |                                          |              |
| rice announe payable                                                                         |                              |                                                                                |                                      | £1,876.                         | 08 due by 1 | 9/01/2024                                |              |
|                                                                                              |                              |                                                                                |                                      |                                 |             |                                          |              |
|                                                                                              |                              |                                                                                |                                      |                                 |             |                                          | 0            |
| Videos and F                                                                                 | AQs                          | Account Manager<br>Anthony Maxwell                                             | Logistics Contact<br>Claire Houlahan | Finance Team<br>Finance         |             |                                          | 0            |
|                                                                                              |                              |                                                                                |                                      |                                 |             |                                          |              |
|                                                                                              |                              |                                                                                |                                      |                                 |             |                                          | Assign wine  |
|                                                                                              | 1                            |                                                                                |                                      |                                 |             |                                          | Assign wine  |
| lecent activity                                                                              |                              |                                                                                |                                      |                                 |             |                                          | Assign wine  |
| ecent activity                                                                               | Complete                     | id time per 🗸 <b>Go</b>                                                        |                                      |                                 |             |                                          | Assign wine  |
| tecent activity                                                                              | Complete                     | id time per 🗸 Go                                                               |                                      |                                 |             |                                          | Assign wine  |
| tecent activity how me Open Trades  Search by LX trade, Wine re                              | Complete                     | d time per 🗸 Go<br>ince Clear 🗙                                                | include En Primeur trac              | des                             |             |                                          | Assign wine  |
| tecent activity<br>how me Open Trades ~<br>Search by LX trade, Wine n<br>Date \$             | Complete                     | id time per V Go<br>ence Clear x<br>LXtrade - wine \$                          | Include En Primeur trac              | ies<br>Reference ≎              | Quantity    | Status : 0                               | Assign wine  |
| Accent activity<br>how me Open Trades<br>Search by LX trade, Wine of<br>Date =<br>04/09/2023 | Complete Complete Role  Sell | d time per V Go<br>nce Clear X<br>LXtrade - wine ÷<br>LX373323 - Bruno Giacosa | Include En Primeur trac              | Jes<br>Reference ⇔<br>75, SIB > | Quantity    | Status e 🕖<br>Please deliver on or befor | Assign wine  |

**5** Go into 'Invoices & Net Statements' to view your invoices and net statements. You can download a net statement for a specific date. You can also filter by 'unpaid', 'paid', 'overdue' or 'any'. You can export individual invoices as a PDF or Excel file, or send them via e-mail.

| Q Search for wines, growers and vintag                                                                                                    | ies                                    |                                             |                         | All Markets                      | Opportunities | Your Markets  | <ul> <li>List Studio</li> </ul> | Analysis Tools 🗸 | Your Account            |
|----------------------------------------------------------------------------------------------------|----------------------------------------|---------------------------------------------|-------------------------|----------------------------------|---------------|---------------|---------------------------------|------------------|-------------------------|
| count Overview Open Trades                                                                                                    | voices & Net Statements                | Data Allowance Users                        |                         |                                  |               |               |                                 |                  |                         |
| Net amount payable to Liv-ex 🕼                                                                                                    |                                        | į.                                          | E1,876.                 | <b>08</b> due by 19/01/2024      |               |               |                                 |                  |                         |
| Videos and FAQs                                                                                                    | Account Manager<br>Anthony Maxwell     | Logistics Contact<br><u>Claire Houlahan</u> | Finance Team<br>Finance |                                  |               |               |                                 |                  |                         |
|                                                                                                    |                                        |                                             |                         |                                  |               |               |                                 |                  |                         |
| View Net Statement 12 Jan 2024                                                                                                    | V PDF                                  | (                                           |                         |                                  |               |               |                                 |                  |                         |
| View Net Statement 12 Jan 2024                                                                                                    | V DF                                   | ĺ                                           |                         |                                  |               |               |                                 |                  |                         |
| View Net Statement 12 Jan 2024<br>Invoices<br>Search by description                                                                                                    |                                        | ear x                                       |                         |                                  |               |               |                                 |                  | <u>ت</u> 1              |
| View Net Statement 12 Jan 2024 Invoices Search by description Invoice No Search by Invoice No                                                                                                    | CI POF                                 | Type<br>Purchases                           | ~                       | Duration<br>2 years              | P             | ald<br>Unpaid | ~                               | Search           | tt t                    |
| View Net Statement 12 Jan 2024 Invoices Search by description Invoice No Search by Invoice No Invoice No Invoi | Cl<br>Reference<br>Search by refirence | Type<br>Purchases                           | ~                       | Duration<br>2 years<br>Reference | Amount        | aid<br>Unpaid | ▼<br>Total                      | Search           | Clear X<br>Export Invol |

The 'Data Allowance' tab shows you an overview of your data usage. In the 'Users' tab, you can see all users within the company and whether they have trading privileges or not.

6

(i)

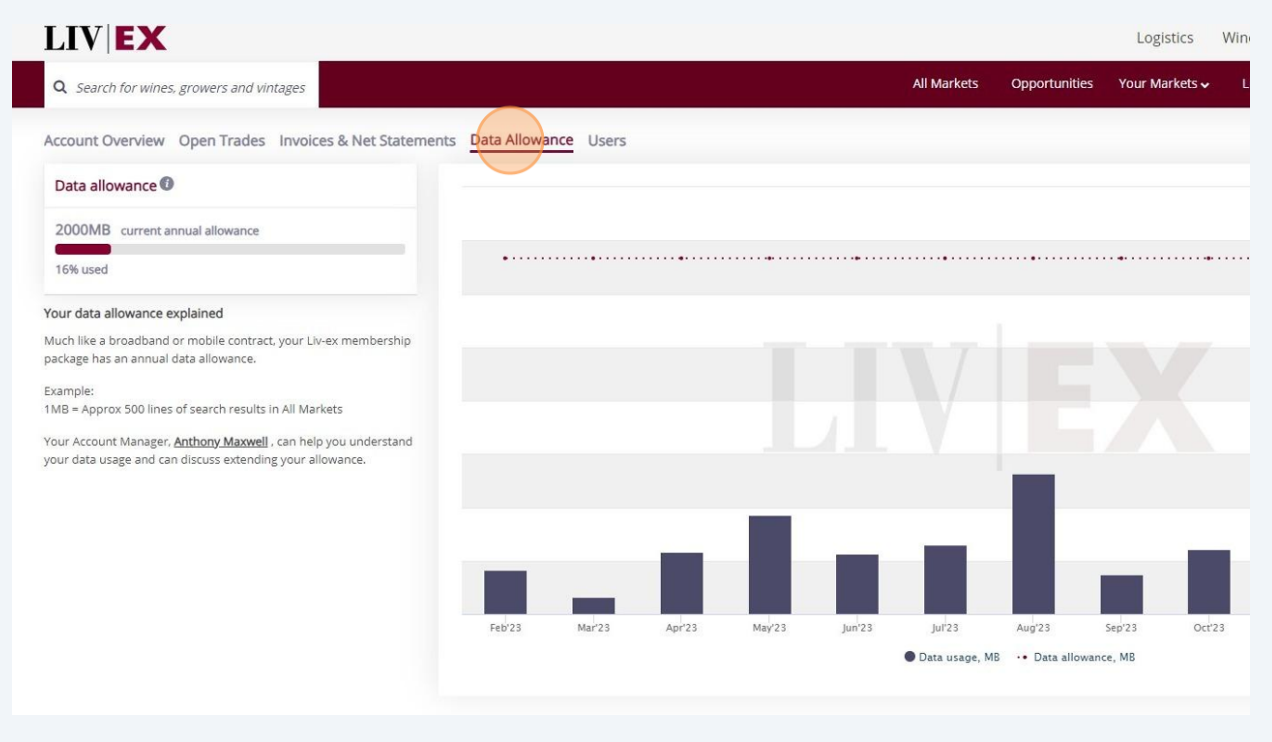

If you have any further questions or need guidance, please contact finance@liv-ex.com